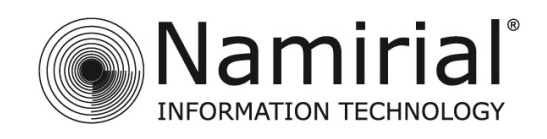

# GUIDA RAPIDA ALLA FIRMA REMOTA PER WINDOWS

V.1.0

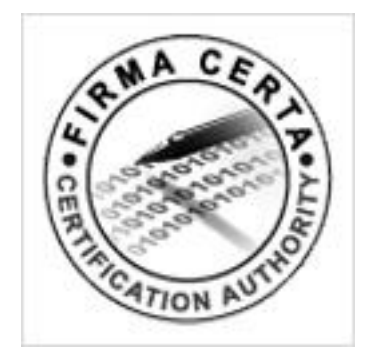

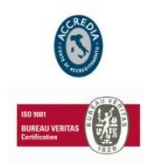

NAMIRIAL S.p.A.

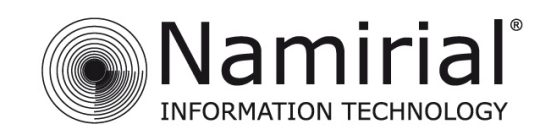

## Indice

| FIRMA | RE CON FIRMACERTA DESKTOP per WINDOWS | . 3 |
|-------|---------------------------------------|-----|
| 1.    | Procedura SMS OTP                     | 10  |
| 2.    | Procedura Virtual OTP                 | 12  |

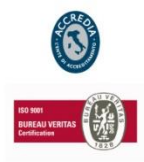

## NAMIRIAL S.p.A.

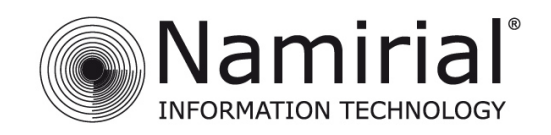

## FIRMARE CON FIRMACERTA DESKTOP per WINDOWS

Scaricare il software FirmaCerta e seguire il Manuale di Installazione. Per abilitare la FirmaRemota verificare in FirmaCerta -> Strumenti -> Opzioni -> Servizi Web, selezionare Namirial SignEngine e cliccare su Abilita

| Convinto | Descriptions | 14 |
|----------|--------------|----|
| Servizio | Descrizione  | Un |
|          |              |    |
|          |              |    |

### N.B.

Se il servizio non è presente, Installare il Plugin per la Firma Remota tramite il seguente link: http://download.assistenzatelematica.it/FileDwn/FCService NamirialSignEngine.EXE

Aprire il programma Firma Certa, andare su Start -> tutti i programmi -> Firma Certa.

Inserire il file da firmare, andare su File -> Aggiungi File (Fig. 1).

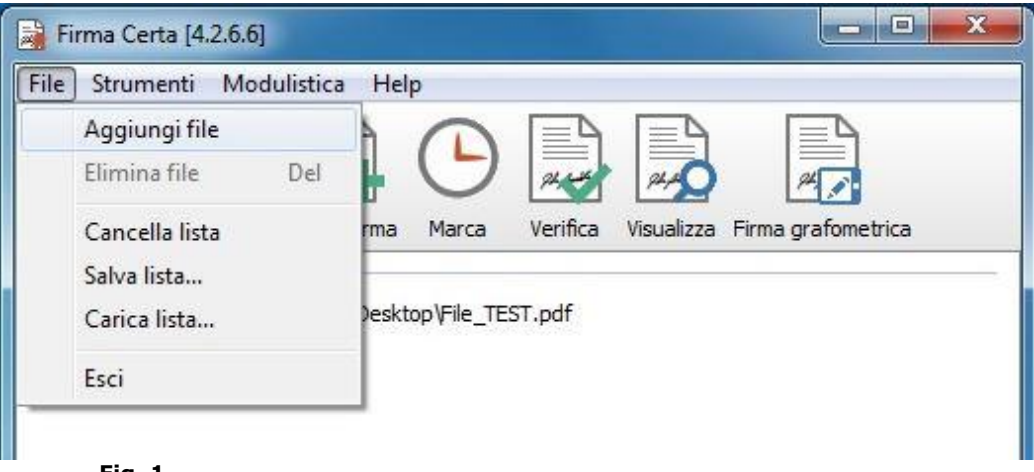

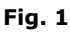

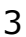

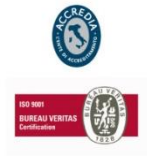

### NAMIRIAL S.p.A.

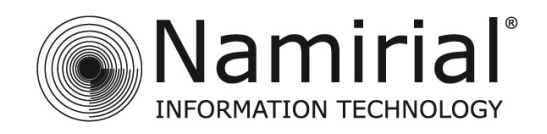

Cercare il file, selezionarlo e poi cliccare su Apri (Fig. 2).

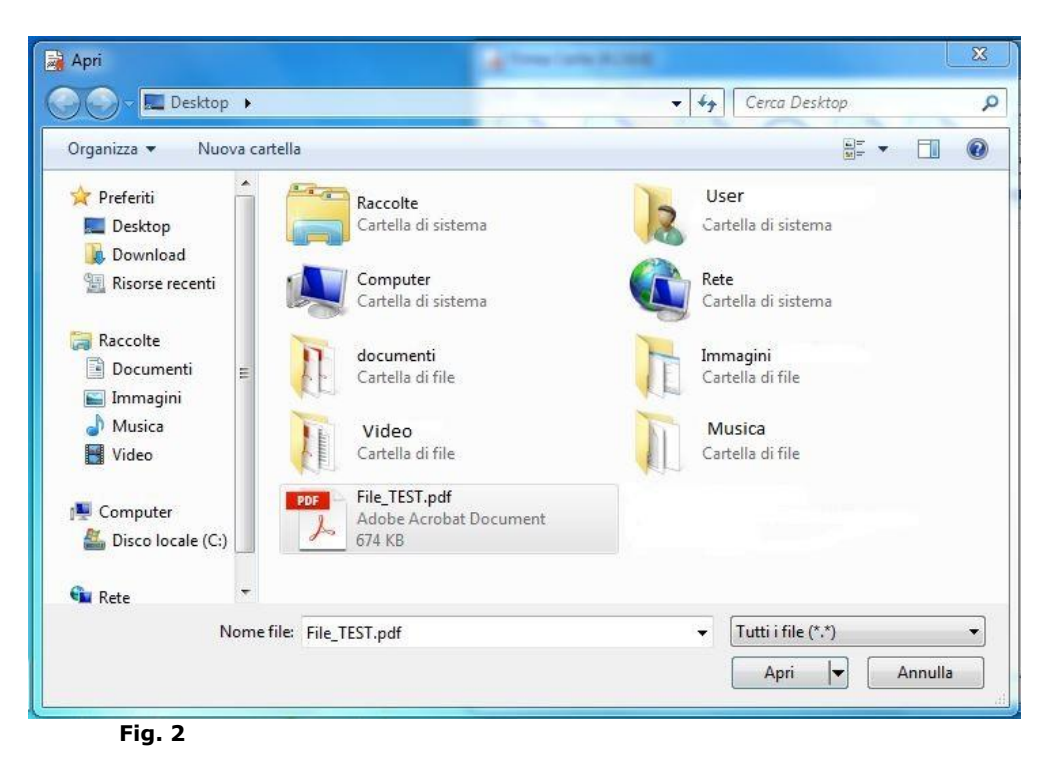

Aggiunto il file all'interno del programma, cliccare su Firma (Fig. 3).

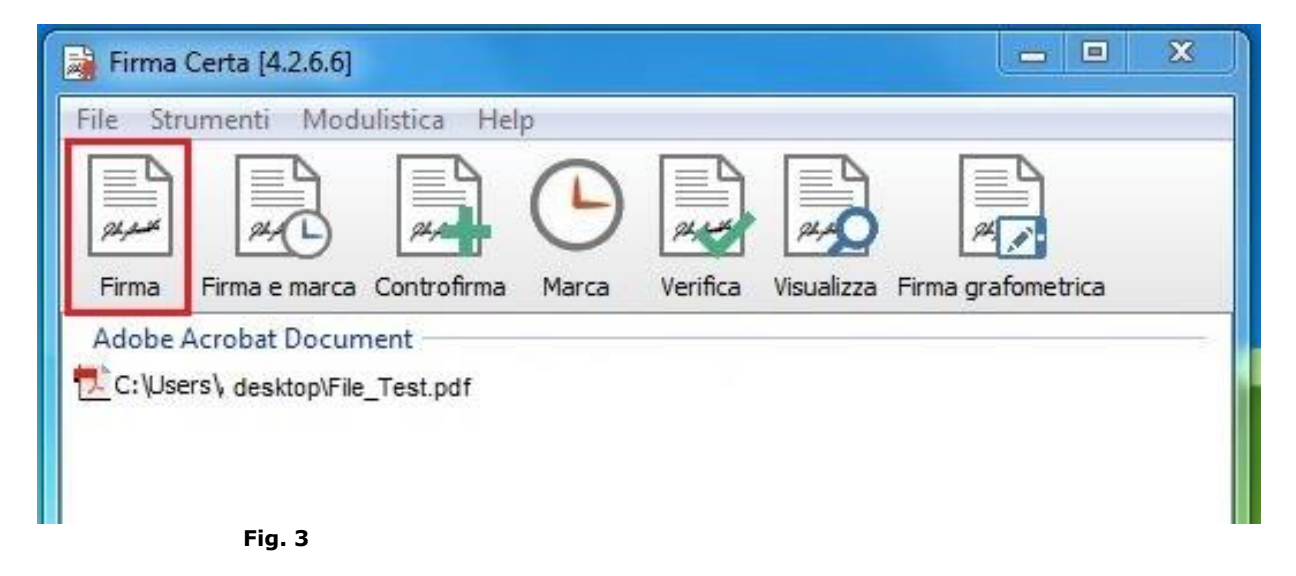

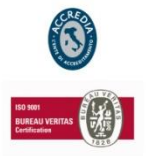

## NAMIRIAL S.p.A.

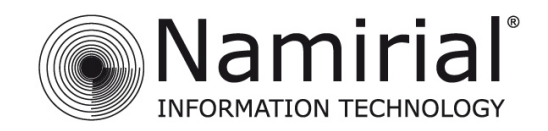

Dopo aver cliccato su firma si aprirà una finestra che vi chiede in che formato firmare il documento. (**Fig. 4**).

1. Selezionare **SI**, per effettuare una firma PAdES, mantenendo il formato.pdf

2. Selezionare **NO**, per effettuare una firma CAdES con il formato .p7m

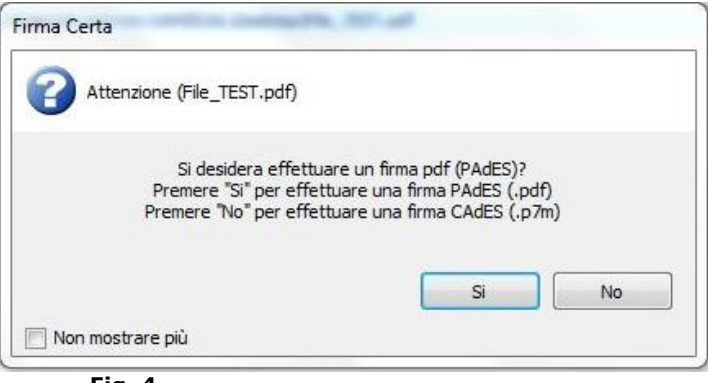

Fig. 4

Scegliere la destinazione del nuovo file firmato, e confermare cliccando OK **(Fig. 5)**.

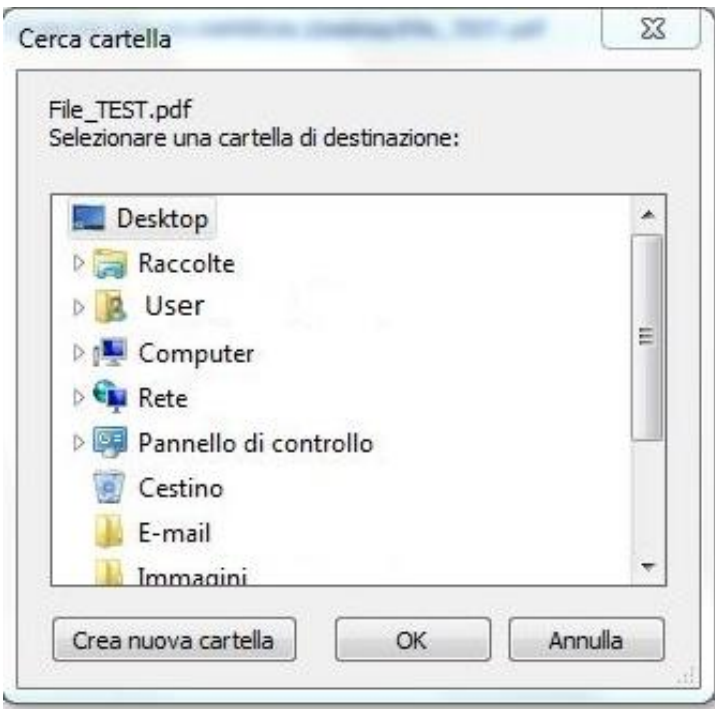

Fig. 5

![](_page_4_Picture_9.jpeg)

### NAMIRIAL S.p.A.

![](_page_5_Picture_0.jpeg)

## Verificare in Impostazioni che il nome utente sia corretto. (Fig. 6).

| Servizio remoto      | nziali di accesso al servizio di firma remota: |
|----------------------|------------------------------------------------|
| Dispositivo virtuale |                                                |
| Impostazioni         | OK Annulla                                     |
|                      |                                                |
| vizio remoto         |                                                |
| 123458               |                                                |
| OK Annull            | a                                              |

## **N.B.**

## **Recupero USER**

*Il nome utente, può essere richiesto tramite e-mail all'indirizzo:* <u>helpdesk@firmacerta.it</u> indicando il codice fiscale del titolare del dispositivo.

![](_page_5_Picture_6.jpeg)

#### NAMIRIAL S.p.A.

![](_page_6_Picture_0.jpeg)

Inserire il vostro *Dispositivo virtuale* di Firma, cliccare sulla figura nel riquadro rosso (Fig. 7).

Nella seguente finestra sono presenti tutti i vostri dispositivi virtuali di Firma, quindi selezionare quello desiderato e poi click *Ok*. (Fig. 8).

| Servizio remoto                                         |                                                        |
|---------------------------------------------------------|--------------------------------------------------------|
| Inserire le credenziali di accesso al servizio di firma | remota:                                                |
| Dispositivo virtuale                                    |                                                        |
| Impostazioni                                            | Annulla                                                |
| Fig. 7                                                  |                                                        |
|                                                         | Selezione dispositivo virtuale                         |
|                                                         | Dispositivi vituali                                    |
|                                                         |                                                        |
|                                                         | RHI9649985392324 (valido dal 26/11/2015 al 25/11/2018) |
|                                                         |                                                        |
|                                                         |                                                        |
|                                                         |                                                        |
|                                                         |                                                        |
|                                                         |                                                        |
|                                                         | OK Annulla                                             |
|                                                         | Fig. 8                                                 |

![](_page_6_Picture_5.jpeg)

## NAMIRIAL S.p.A.

![](_page_7_Picture_0.jpeg)

Inserito il dispositivo virtuale confermare cliccando su OK. (Fig. 9).

![](_page_7_Picture_2.jpeg)

## **N.B.**

Selezionare le Informazioni di firma (*operazione facoltativa soltanto se è stato scelto il formato PAdES). Procedere cliccando con OK (Fig. 10).* 

|          | ioni di firma (istruz<br>Indicare alcune infor<br>visualizzate nella firn | ioni per il pin.pdf)<br>mazioni aggiuntive che verranno<br>ma del documento (facoltativo) |
|----------|---------------------------------------------------------------------------|-------------------------------------------------------------------------------------------|
| Motivo d | i firma                                                                   |                                                                                           |
| Località |                                                                           |                                                                                           |
| Informaz | zioni di contatto                                                         |                                                                                           |
| Non 1    | richiedere più                                                            | OK Annulla                                                                                |

![](_page_7_Picture_6.jpeg)

![](_page_7_Picture_7.jpeg)

## NAMIRIAL S.p.A.

![](_page_8_Picture_0.jpeg)

## Email di Esempio con le credenziali per l'Area Privata

Gentile NOME COGNOME,

grazie per aver scelto i nostri prodotti di Firma Digitale.

Con la presente Le comunichiamo USERNAME e PASSWORD per accedere alla sua area privata dalla sezione ACCESSO UTENTI:

#### USERNAME: yxxyyxxy

#### PASSWORD: yyyxxxy

All'interno di quest'area sono possibili una serie di operazioni direttamente riconducibili al tipo di dispositivo/i posseduti:

- Prima Attivazione Proceduta obbligatoria solo per i certificati emessi su smartcard, token USB o microSD per i quali si è ricevuta una busta cieca cartacea;
- Sospensione Utilizzabile tutte le volte in cui si rende necessario sospendere la validità dei certificati;
- Riattivazione Utilizzabile solo sui certificati precedentemente sospesi;
- Revoca Richiedibile quando si rende necessario interrompere definitivamente la validità dei certificati prima della scadenza naturale degli stessi;
- Modifica PIN Permette di modificare il codice PIN dei certificati di firma remota e firma automatica;
- Modifica Codice Emergenza Permette di modificare il Codice Emergenza utilizzato per il certificato di firma remota e firma automatica;
- Resetta OTP Permette di resettare il token OTP (non si applica per OTP di tipo SMS);
- Verifica Dispositivo Permette di eseguire un controllo sui dispositivi fisici (smartcard, token USB o microSD);

Si ricorda che lo USERNAME è altresì necessaria per la configurazione del software di firma "FirmaCerta" per l'utilizzo della firma remota. Mediante lo USERNAME, FirmaCerta (disponibile sia per PC e Mac che come App per iPhone/iPad) è in grado di associare automaticamente il dispositivo OTP in possesso.

Per eseguire la configurazione fare riferimento alla relativa guida d'uso.

Attenzione: Non rispondere a questa e-mail. Il messaggio e' generato automaticamente. Cordiali Saluti Namirial S.p.A. <u>helpdesk@firmacerta.it</u> <u>www.firmacerta.it</u>

![](_page_8_Picture_19.jpeg)

#### NAMIRIAL S.p.A.

![](_page_9_Picture_0.jpeg)

Procedura per recuperare l'OTP.

## 1. Procedura SMS OTP

Inserire il PIN ricevuto tramite Busta Cieca Digitale (Fig. 11)

| Inserire le credenziali di ac | cesso al servizio di firma remota: |
|-------------------------------|------------------------------------|
| Dispositivo virtuale          |                                    |
| RHI9649985392324              |                                    |
| Pin                           |                                    |
| *******                       |                                    |
| ОТР                           | Tipo                               |
|                               | 8381                               |
| Invia SMS                     |                                    |
| Impostazioni                  | OK Annulla                         |

![](_page_9_Figure_5.jpeg)

Cliccare sulla figura nel riquadro rosso, Selezionare il Dispositivo OTP (Fig. 12), poi cliccare OK!

![](_page_9_Picture_7.jpeg)

Fig. 12

![](_page_9_Picture_9.jpeg)

## NAMIRIAL S.p.A.

![](_page_10_Picture_0.jpeg)

Inserire il PIN ricevuto tramite Busta Cieca Digitale (Fig. 13)

Cliccare sul pulsante **Invia SMS**, l'utente riceverà al numero di telefono rilasciato in fase di registrazione un SMS contenente il codice OTP, da inserire nel riquadro. **(Fig. 14)**.

| Inserire le credenziali di accesso al servizio di fir | rma remota: |                                                                                                    |
|-------------------------------------------------------|-------------|----------------------------------------------------------------------------------------------------|
| Dispositivo virtuale                                  |             |                                                                                                    |
| RHI9649985392324                                      |             |                                                                                                    |
| Pin                                                   |             |                                                                                                    |
| *******                                               |             |                                                                                                    |
| OTP                                                   | Тіро        |                                                                                                    |
| *****                                                 | 8381        |                                                                                                    |
| Invia SMS                                             |             |                                                                                                    |
| Impostazioni OK                                       | Annulla     |                                                                                                    |
| g. 13                                                 |             |                                                                                                    |
|                                                       |             | Certification Authority Namirial S.p.A.,il<br>seguente codice OTP le servira' per<br>firmare: <u>223372</u><br>27 nov |
|                                                       |             | Fig. 14                                                                                                    |

Alla fine della procedura comparirà il seguente messaggio di Conferma. (Fig. 16)

![](_page_10_Picture_5.jpeg)

![](_page_10_Picture_6.jpeg)

## NAMIRIAL S.p.A.

![](_page_11_Picture_0.jpeg)

## 2. Procedura Virtual OTP

Inserire il PIN ricevuto tramite Busta Cieca Digitale.

Aprire l'applicazione Virtual OTP per dispositivi iOS, cliccare su Genera Nuovo Codice.

Inserire il codice generato nello spazio OTP (Fig. 15a e 15b).

![](_page_11_Picture_5.jpeg)

(Fig. 15a)

(Fig. 15b)

Infine dopo aver inserito tutti i dati, cliccare su OK.

Alla fine della procedura comparirà il seguente messaggio di Conferma. (Fig. 16)

![](_page_11_Picture_10.jpeg)

![](_page_11_Picture_11.jpeg)

![](_page_11_Picture_12.jpeg)

### NAMIRIAL S.p.A.